## **B.E. Admission Application instruction**

## Go to admission.sagarmatha.edu.np

Q https://admission.sagarmatha.edu.np

1. Enter your Entrance Roll no and Rank in the field.

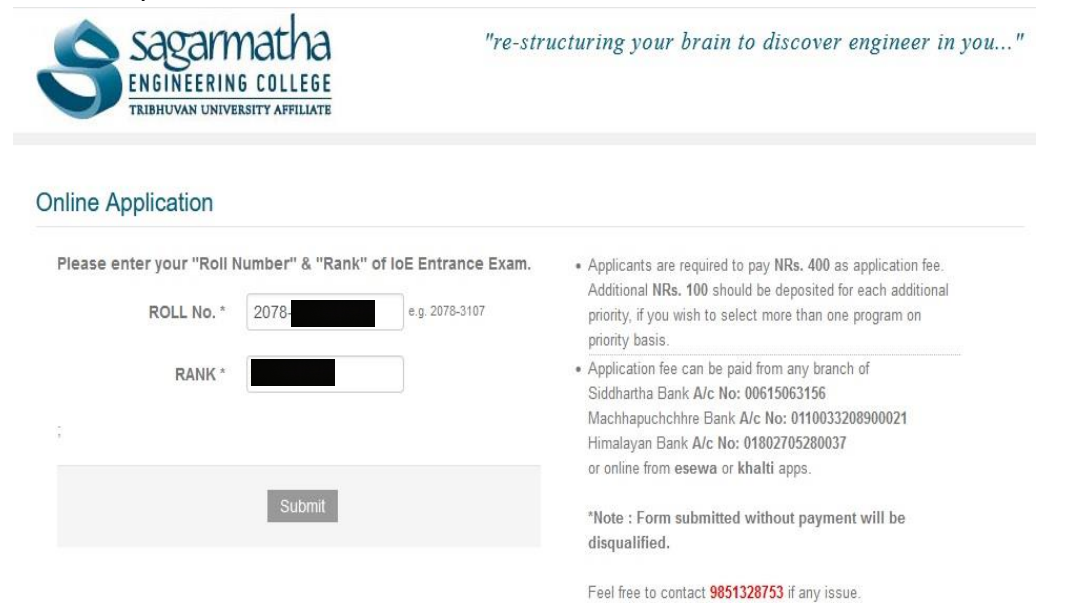

2. Click Submit button.

## 3. Fill required information.

| Entrance ROLL NO            | 207                 | RANK                                 |      |     |
|-----------------------------|---------------------|--------------------------------------|------|-----|
| Student Name *              |                     |                                      |      |     |
| Address                     | 1                   | Gender *                             | Male | ~   |
| Cell Number *               |                     | Home Phone                           | (    |     |
| Email *                     | [                   |                                      |      | ]   |
| nterested Programme * First | Choose the programm | ne you are interested i v            |      |     |
| Priority                    |                     |                                      |      |     |
| Second Priority             | Choose the program  | ne you are interested i ~            |      |     |
| Third Priority              | Choose the program  | ne you are interested ( $\checkmark$ |      |     |
| Secondary School Type *     | Choose Secondary So | shool Type 🗸 🗸                       |      |     |
| Parent's Name *             |                     |                                      |      | )   |
| Cell Number *               | [                   |                                      |      |     |
| Amount                      | 0                   |                                      |      |     |
| Remarks (If any)            |                     |                                      |      | 1   |
|                             |                     |                                      |      | 11. |
|                             |                     |                                      |      |     |

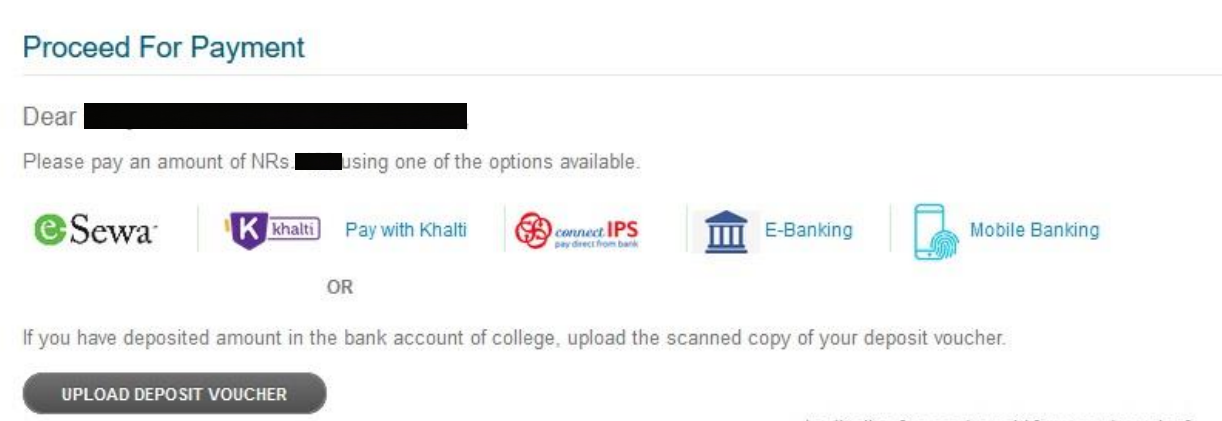

Application fee can be paid from any branch of Siddhartha Bank A/c No: 00615063156

If you have already paid from bank voucher/college voucher or other payment option before the submission then click "upload deposit voucher" and submit your voucher and wait until the conformation page.

## Thank you for applying at Sagarmatha Engineering College .

This is an acknowledgement to your online application submitted to us.

An email has been sent to the mail you specified in the application form.

Best Regards Admission Department

8. After successfully submitted, you will get SMS and email conformation message.

If payment is unsuccessful then put the entrance roll no and rank again in <u>admission.sagarmatha.edu.np</u> and click submit. Message will appear in red color then click to "Click Here" then chose payment option and wait until the conformation page.

| Please enter your "Ro                                                    | I Number'' & "Rai                                           | nk" of IoE Entrance Exam                                                  |
|--------------------------------------------------------------------------|-------------------------------------------------------------|---------------------------------------------------------------------------|
| ROLL No.                                                                 | 2078-                                                       | e.g. 2078-3107                                                            |
| RANK                                                                     |                                                             |                                                                           |
| The ROLL No and RANK                                                     | you provided has                                            | already been registered.                                                  |
| The ROLL No and RANK<br>To pay ONLINE through<br>VOUCHER Click Here if y | you provided has<br>Khalti,eSewa,IPS c<br>our previous paym | already been registered.<br>or to upload DEPOSIT<br>nent did not succeed. |
| The ROLL No and RANK<br>To pay ONLINE through<br>VOUCHER Click Here if y | you provided has<br>Khalti,eSewa,IPS c<br>our previous paym | already been registered.<br>or to upload DEPOSIT<br>tent did not succeed. |